# Recodification d'un code article **Gestion Commerciale 2022**

#### **OBJECTIF**

Changer le code d'un article déjà utilisé dans la Gestion Commerciale.

### **PRE-REQUIS**

Avoir une sauvegarde à jour de votre dossier.

## COMMENT RECODIFIER UN CODE ARTICLE ?

#### ÉTAPE 1 : aller dans le menu Options\Recodification

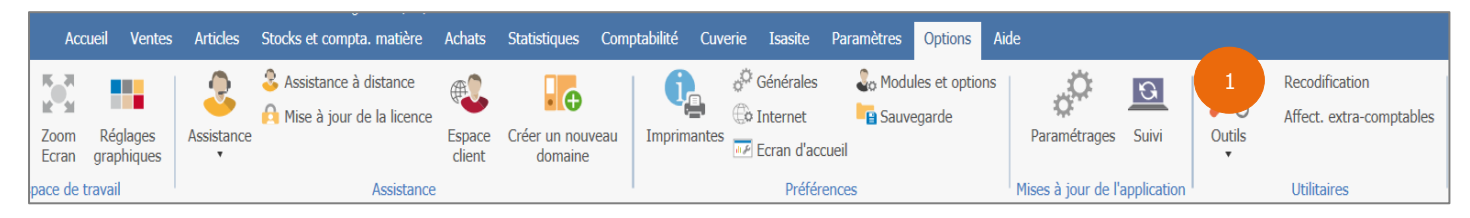

ÉTAPE 2 : dans la fenêtre de recodification, sélectionner « Articles»dans la liste déroulante

| Recodification |   |                         | × |
|----------------|---|-------------------------|---|
| Articles       | 2 | •                       |   |
|                |   | Proposer tous les codes | 8 |

ÉTAPE 3 : dans le tableau, pour la colonne « Ancien code », mettre le code de l'article que vous avez actuellement.

ÉTAPE 4 : dans la colonne « Nouveau code », mettre le nouveau code de l'article

|   | Ancien code | Libellé | Nouveau code |  |
|---|-------------|---------|--------------|--|
| ▶ | 3           |         | 4            |  |

(i) Il est posible de recodifier plusieurs articles en même temps.

ÉTAPE 5 : cliquer sur le bouton « OK » pour lancer la recodification

| 5                              |
|--------------------------------|
| V OK Sauver la liste X Annuler |

La recodification peut prendre du temps selon la quantité de données à modifier. Vous ne pouvez pas faire d'autres manipulations pendant ce temps. Veuillez attendre que le rapport indiquant qu'elle est terminée s'affiche.

Cette documentation correspond à la version 13.85. Entre deux versions, des mises à jour du logiciel peuvent être opérées sans modification de la documentation. Elles sont présentées dans la documentation des nouveautés de la version sur votre espace client.

Mise à jour : 04/10/2022 - Groupe ISAGRI

Avenue des Censives - BP 50333 - 60026 BEAUVAIS Cedex - SAS au capital de 5 100 000 € - 327 733 432 RCS Beauvais

ÉTAPE 6 : la fenêtre « Résultat » s'affiche à la fin du traitement, cliquer le bouton « OK »

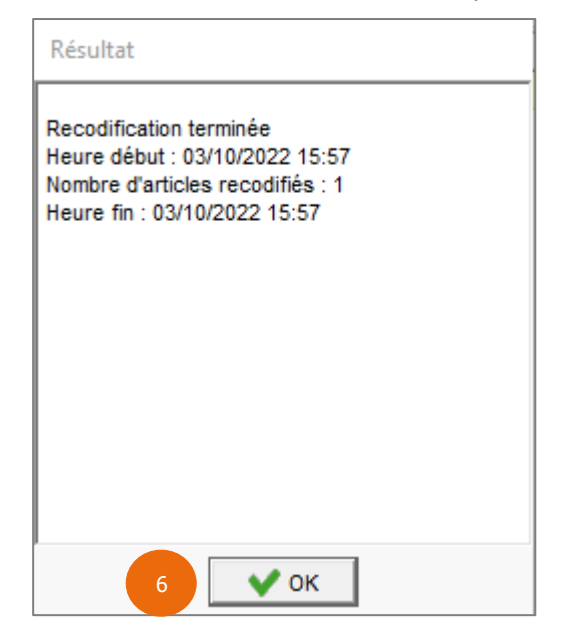

Cette documentation correspond à la version 13.85. Entre deux versions, des mises à jour du logiciel peuvent être opérées sans modification de la documentation. Elles sont présentées dans la documentation des nouveautés de la version sur votre espace client.

Mise à jour : 04/10/2022 - Groupe ISAGRI Avenue des Censives - BP 50333 - 60026 BEAUVAIS Cedex - SAS au capital de 5 100 000 € - 327 733 432 RCS Beauvais